## **COI**•SMART

## RT How to Recertify/Revise a Questionnaire – Auburn University Respondent Rev. 3-25-2019

\* My Questionnaire Click on Start the Questionnaire to begin answering a new questionnaire Access COI-SMART. Use SSO in AU Access by clicking If you wish to Revise your answers to a previously submitted questionnaire, click on the questionnaire you wish to edit. An Options Menu will appear under the list giving you the option to revise it. the COI-SMART button under the My Funding tab or Locate a specific answer to a question: Search login to COI-SMART. Click 'My Questionnaires' in the left sidebar. Show 10 V entries Click the most recent Questionnaire submitted by you. My Questionnaires 2) Last Submission Date 💧 Status 💧 Due Date 🚽 Questionnaire Name The most recent Questionnaire will be at the end of the list. Disclosure of Potential Financial Conflict of Interest For Public Health Service (PHS) Closed 09/30/2012 ---Disclosure of Potential Financial Conflict of Interest For Public Health Service (PHS) (2013-2014) Closed 08/31/2013 re of Potential Financial Conflict of Interest For Public Health Service (PHS) Closed 09/19/2014 06/08/2015 3) **Click 'Download with All Responses.' Open the pdf.** It's easiest to do this on a second screen, if you have one available. Disclosure of Potential Financial Conflict of Interest For Public Health Service (PHS) (2014-2015) This Questionnaire is now closed. our answers by clicking on a "Revise" link below for a particular question. You may still revise Click on one of the icon low to download or email a copy of your answers to this questionnaire Do NOT go through each question shown on this STATUS QUESTION ACTION screen and click "Revise." Continue through PHS Regulations and Auburn University Policy and Procedures require PHS Investigators to disclose Significant Financial Interests for themselves and their Immediate Family (spouse and dependent children) that relate to their Institutional Responsibilities. these directions and revise only the answers that For PHS purposes, the term Investigator includes the project director or principal investigator and any other person regardless of title or position, who is responsible for the design, conduct, or reporting of research funded by the PHS, or proposed for such funding, which may include for example, collaborators or consultants. have changed. However, you MUST RECERTIFY your submission by revising the certification As used in this questionnaire, the term Research includes any such activity for which research funding is available from a PHS Awarding Component through a grant or cooperative agreement, whether authorized under the PHS Act or other statutory authority. It encompasses basis and applied research and product development and includes contracts, grants, clinical trials, training grants, licensing agreements, material transfer agreements, non-disclosure agreements, product testing agreements or other forms of PHS applied to the statutory of PHS and the statutory of PHS agreements, non-disclosure agreements, product testing agreements or other forms of PHS agreements agreements and the statutory of PHS agreements agreements agreements agreements or other forms of PHS agreements agreements agreements agreements or other forms of PHS agreements agreements agreements agreements or other forms of PHS agreements agreements agreements agreements agreements or other forms of PHS agreements agreements agreements agreements or other forms of PHS agreements agreements agreements agreements agreements or other forms of PHS agreements agreement agreements agreements agreements or other forms of PHS agreements agreement agreements agreements agree question at the very end of the questionnaire. of PHS agreements, no. awarded funding. If you are not an Investigator, as defined above, responsible for the design, conduct, or reporting of research funded by the PHS, or proposing for such funding you are NOT required to complete this instantomatic Complete Q B Show Revisions P Revise 5) View each question and your previous answers in the pdf download of your questionnaire. File Edit View Window Help 🗁 Open | 🔁 Create - | 💾 📣 🖶 📝 🖂 | 🕸 🔊 🐺 I T. I. I. 🗓 🗟 🔿 — 🔾 Customize -LF Tool Set Fill & Sign Comment Look at your most recent answer to a question, income from service on advisory committees or review panels for a Federal, state, or local government agency, an institution of higher at 20 U.S.C. 1001(a), an academic teaching hospital, a medical center, or a research institute that is affiliated with an institution of high which will be in **black**. Select the category or categories that describe the nature of your University oregonistolities (mark all that apply). Response : Faculty Investigator Any previous answer that has been revised will UESTION 2 - COL2014.2 be graved out. nan - No REVISION 1 FOR QUESTION 2 - COL2014.2.R1 If no answers have changed, old you or your Immediate Family (spouse and/or dependent children) receive in the past 12 months Remune elates to your Institutional Responsibilities ation from a publicly traded Entity which skip to Instruction (11) to recertify. Oraștionnaire Panort Dersonal and Confidential 8.50 x 11.00 în e 6) Click Revise only when there is a change to an answer! Example: You have obtained stock in a publicly traded company that relates to your University research since you submitted your most current questionnaire. Click Revise. -Do you or your Immediate Family (spouse and/or dependent children) currently maintain an Complete Q 🖉 Revise 3 EQUITY INTEREST in a publicly traded Entity which relates to your Institutional Responsibilities?

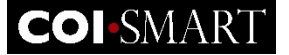

7) Enter the accurate answer (and any follow-up answers). Click **CONTINUE TO THE QUESTION REVISION SUBMISSION PAGE.** Do you or your Im diate Family (spouse and/or dependent children) currently maintain an <u>EQUITY INTEREST</u> in a publicly traded tity which relates to your INSTITUTIONAL RESPONSIBILITIES? Submit Revision to this Question Please indicate Yes or N OYes No By typing in the box below, I certify that: This is a complete and accurate report of my and my immediate family's external com and financial interests (Significant Financial Interest, Intellectual Property, and Travel) in entities that are Upload one or mo files as attachments to this response if you wish to supply supporting related to my Auburn duties. documentation I have read and I understand the Auburn University PHS Conflict of Interest Policy and the procedures set for by Auburn University as they apply to me. I agree to comply with the policies and procedures of Auburn University related to financial conflicts of interest and reported. Browse... UPLOAD (5 MB Limit) You have completed the revision for this question. Revision/Append Note: Original answers are retained to provide history of disclosures. Your original and revised answers will appear if you print a copy of this questionnaire. Type the word revise in the text box below before clicking the "Submit Revision to this Question" button to indicate that you are ready to submit your revised question. CONTINUE TO THE QUESTION REVISION SUBMISSION PAGE CANCEL AND EXIT NOTE: You need to type "revise" and click "Submit Revision to this Question" for each independent question you wish to revise. After you do so, you will have the opportunity to revise another question. Type revise : SUBMIT REVISION TO THIS QUESTION CANCE 8) If you agree to the certification, type 'revise' in the open red\_ box. Click 'SUBMIT REVISION TO THIS QUESTION.'-Submit Revision to this Question The questionnaire was submitted successfully. Please click on the document icon below to print or save a copy of your disclosure. 9) Click 'REVISE ANOTHER QUESTION' if you need to revise -Thank you for completing the COI Questionnaire another SFI question or if you are ready to recertify your questionnaire. **REVISE ANOTHER QUESTION** LOG OFF Or RETURN TO QUESTIONNAIRE LIST 10) You will see a screen that displays the question for which you've just submitted a revised answer. At this point, you can click on the number of any other questions that need to be revised to ensure that your disclosure questionnaire is accurate and complete. ★ Disclosure of Potential Financial Conflict of Interest For Public Health Service (PHS) (2014-2015) o 12 3 4 5 6 7 8 9 10 📀 Significant Financial Interest in Publicly Traded Entities - Equity Do you or your Immediate Family (spouse and/or dependent children) currently maintain an <u>EQUITY INTEREST</u> in a publicly traded Entity which relates to your INSTITUTIONAL RESPONSIBILITIES? Please indicate Yes or No:

## **COI-**SMART

## How to Recertify/Revise a Questionnaire – Auburn University Respondent Rev. 2-18-2016

| 11) If you have NO REVISIONS to your answers (mean<br>FINAL QUESTION NUMBER TO RECERTIFY YOUR QUES<br>10 By entering my name in the box below, I certify th<br>complete to the best of my knowledge as of this d<br>OR, IF YOU'VE MADE REVISIONS, click the FINAL<br>QUESTION NUMBER TO RECERTIFY YOUR<br>QUESTIONNAIRE.                                                                                                    | <ul> <li>And the second second se</li></ul> |
|----------------------------------------------------------------------------------------------------|----------------------------------------------------------------------------------------------------|
| Enter your name in the open box to recertify your<br>Questionnaire. This revises the Certification<br>answer to certify that all answers are <u>currently</u><br>accurate and complete.<br>Click 'CONTINUE TO THE QUESTION REVISION<br>SUBMISSION PAGE.'                                                                                                    | By entering my name in the box below, I certify that all information submitted is accurate and complete to the best of my knowledge as of this date.         Itesting user         Upload one or more files as attachments to this response if you wish to supply supporting documentation         Browse       UPLOAD         Browse       UPLOAD         Revision/Append Note: Original answers are retained to provide history of disclosures. Your original and revised answers will appear if you print a copy of this questionnaire.         CONTINUE TO THE QUESTION REVISION SUBMISSION PAGE       CANCEL AND EXIT                                                                                                    |
| Submit Revision to this Question         By typing in the box below, I certify that:         This is a complete and accurate report of my and my immediate family's external commitments and financial interest; (Significant Financial Interest, Intellectual Property, and Travel) in entities that are related to my Auburn duties.         I have read and I understand the Auburn University PHS Conflict of Interest Policy and the procedures of Auburn University related to financial conflicts of interest and reported.         You have completed the revision for this question.         Type the word revise in the text box below before clicking the "Submit Revision to thi Question" button to indicate that you are ready to submit your revised question.         NOTE: You need to type "revise" and click "Submit Revision to this Question" to portunity the version and the question.         Type revise : | 12) If you agree to the certification, type "revise" in the open red<br>box. Click ' <b>SUBMIT REVISION TO THIS QUESTION</b> .'                                                                                                    |
| Submit Revision to this Question<br>The questionnaire was submitted successfully.<br>Please click on the document icon below to print or save a copy of your disclosure.                                                                                                    | 13) You have successfully recertified/revised your disclosure<br>questionnaire! You'll receive an email notifying you of your successful<br>submission. You may print or save a pdf of your disclosure. Click 'LOG OFF.'<br>If you disclosed any significant financial interests, they will be reviewed by<br>the University reviewer at the appropriate time. You may be contacted for<br>assistance or additional information during this process.                                                                                                    |
|                                                                                                    | Thank you for participating in the AU FCOI Program!                                                                                                    |